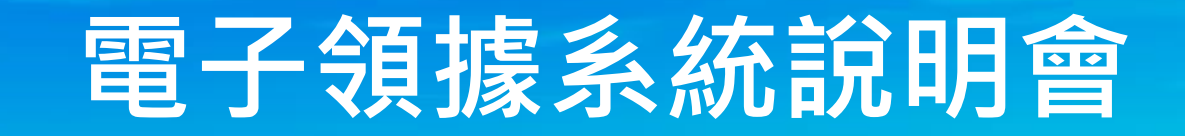

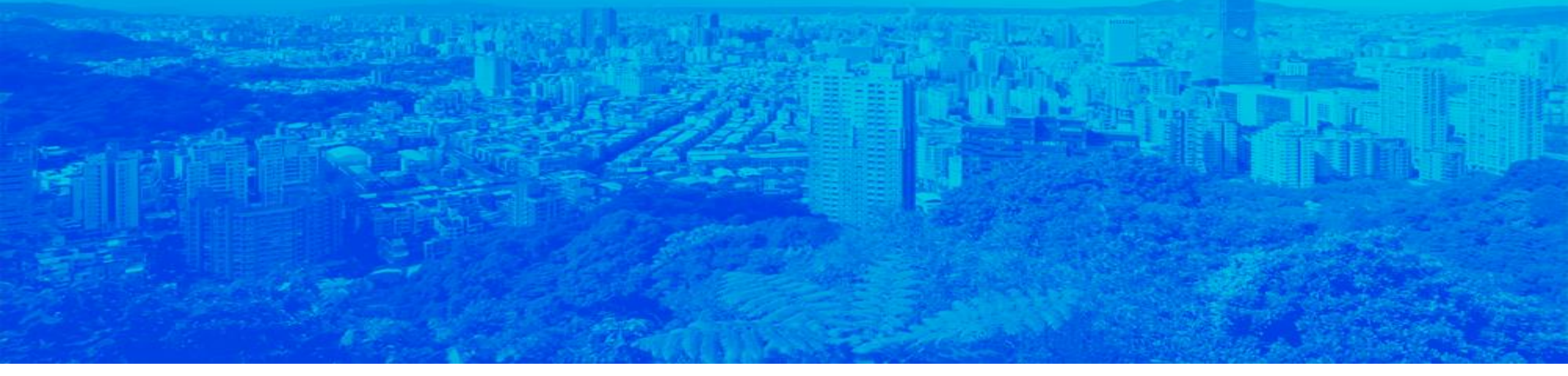

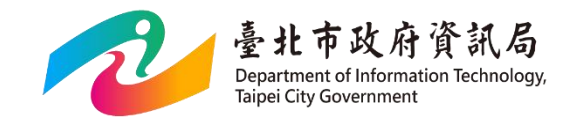

臺北市政府資訊局 110年9月7日

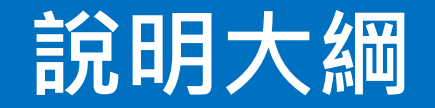

#### 一、於電子領據系統建立領據

二、建立領據人員並寄送領據填寫連結

三、委員回填領據資料

四、產出領據清冊

## 一、電子領據系統建立領據-1 (承辦人)

#### 登入電子認證(login.gov.taipei)→資訊服務→電子領據系統

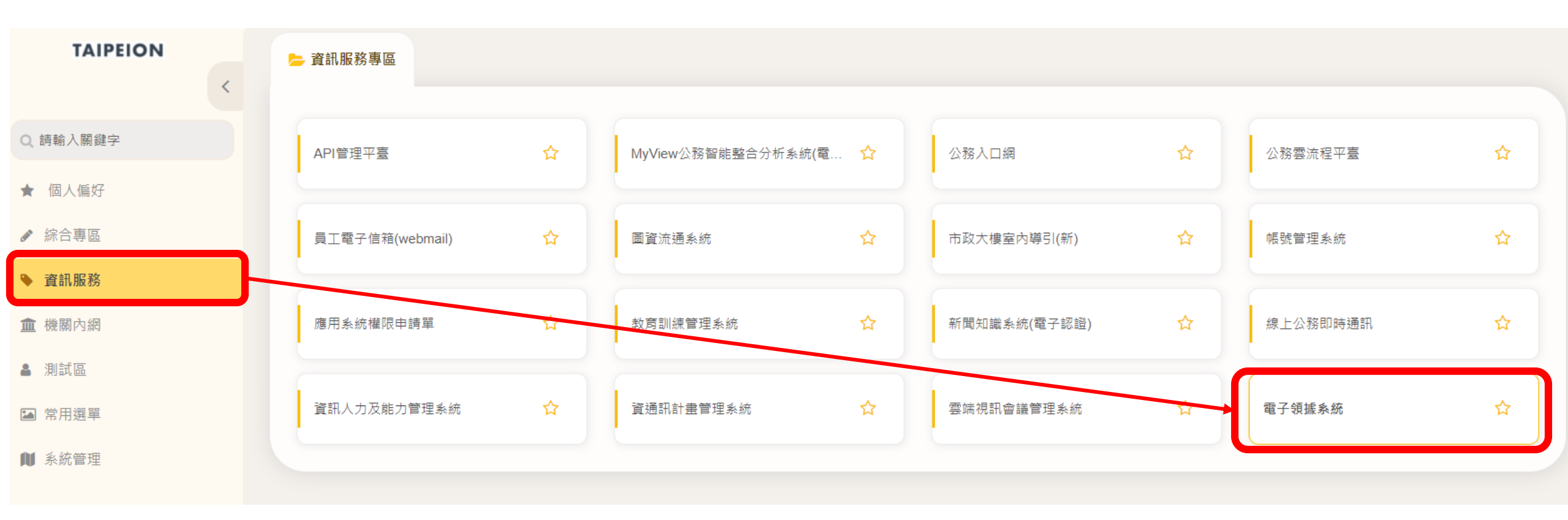

# 一、電子領據系統建立領據-2(承辦人)

|                    | 至      | 「領據管 | 理」頁面・點撃                   | 【新增/編輯领 | 頁據】,   | 並選擇「領     | [據類別」                     |              |
|--------------------|--------|------|---------------------------|---------|--------|-----------|---------------------------|--------------|
| →<br>TAIPEL 電子領線系統 |        |      |                           |         |        | 系統公告管理 下車 | 區(含FAQ)管理 Tour Support 陳譯 | <b>律中,您好</b> |
| 系統公告               | < 領據管理 |      |                           |         |        |           |                           |              |
| ▼藏區(含FAQ)          | 關鍵字    | 日期   | ~                         | 搜尋      |        |           | 新增/編輯領語                   | ġ.           |
|                    | (      | 領據事由 | 會議 / 活動時間                 |         | 地點     | 主管機關      | 功能                        |              |
|                    |        | ŧ    | <b>釿增/編輯領</b> 據           |         |        | ×         |                           |              |
|                    |        |      | 領據類別:<br>● 會議 ○ 教育訓練 ○ 審查 |         | HT SYL |           |                           |              |
|                    |        |      |                           |         | 4X/PJ  |           |                           |              |

## 一、電子領據系統建立領據-3 (承辦人)

15 1 1

A 11/ A----

1 ----

| <b></b>                                                                                                    | <b>割石件」、「</b> 視據争田」                                                                                                    | 山夜选择【咱什】                    |
|----------------------------------------------------------------------------------------------------|----------------------------------------------------------------------------------------------------|-----------------------------|
| N                                                                                                    |                                                                                                    | 条統公告管理 下載區(含FAQ)管理 Tour Sup |
|                                                                                                    |                                                                                                    |                             |
| くて見振り月日                                                                                                    |                                                                                                    |                             |
| 領據編號:                                                                                                    | 領據類別:                                                                                                    | r                           |
| 00000089                                                                                                    | 會議・                                                                                                    |                             |
|                                                                                                    |                                                                                                    |                             |
| * 會議/活動名稱:                                                                                                    |                                                                                                    |                             |
|                                                                                                    |                                                                                                    |                             |
| * 杨塘市中 ·                                                                                                    |                                                                                                    |                             |
| ▲ □ □ □ □ □ □ □ □ □ □ □ □ □ □ □ □ □ □ □                                                                                                    |                                                                                                    |                             |
|                                                                                                    |                                                                                                    |                             |
|                                                                                                    |                                                                                                    |                             |
| 事由:X年X月X日召開XXX會議之評選委員出席費                                                                                                    | 》<br>審查費(或X年X月X日、X年X月X日及X年X月X日出席XX灾會議之出席費、講授XXX課XX小時之講師費)                                                              |                             |
| 事由:X年X月X日召開XXX會議之評選委員出席費                                                                                                    | 》審查費(或X年X月X日、X年X月X日及X年X月X日出席XX灾會議之出席費、講授XXX課XX小時之講師費)                                                                  |                             |
| 事由:X年X月X日召開XXX會議之評選委員出席募<br>★ 會議/活動時間:                                                                                                    | 影審查費(或X年X月X日、X年X月X日及X年X月X日出席XX灾會議之出席費、講授XXX課XX小時之講師費)<br>至                                                             |                             |
| 事由:X年X月X日召開XXX會議之評選委員出席募<br>★ 會議/活動時間:<br>110/08/04 10:36                                                                                  | 8/審查費(或X年X月X日、X年X月X日及X年X月X日出席XX次會議之出席費、講授XXX課XX小時之講師費) 至 110/08/04 15:36                                               |                             |
| 事由:X年X月X日召開XXX會議之評選委員出席書 ◆ 會議 / 活動時間: 110/08/04 10:36 ◆ 地點:                                                                                | 张審查費(或X年X月X日、X年X月X日及X年X月X日出席XX次會議之出席費、講授XXX課XX小時之講師費) 至 110/08/04 15:36  * 主管機關:                                       |                             |
| 事由:X年X月X日召開XXX會議之評選委員出席募 ★ 會議 / 活動時間: 110/08/04 10:36 ★ 地點:                                                                                | 张審查費(或X年X月X日、X年X月X日及X年X月X日出席XX灾會議之出席費、講授XXX課XX小時之講師費) 至 110/08/04 15:36  * 主管機關:                                       |                             |
| 事由:X年X月X日召開XXX會議之評選委員出席書 ★ 會議 / 活動時間: 110/08/04 10:36 ★ 地點:                                                                                | # 審查費(或X年X月X日、X年X月X日及X年X月X日出席XX次會議之出席費、講授XXX課XX小時之講師費) 至 110/08/04 15:36  * 主管機關:                                      |                             |
| 事由:X年X月X日召開XXX會議之評選委員出席書 ★ 會議/活動時間: 110/08/04 10:36 ★ 地點:                                                                                  | A/審查費(或X年X月X日、X年X月X日及X年X月X日出席XX交會議之出席費、講授XXX課XX小時之講師費) 至 110/08/04 15:36  * 主管機開: 本欄需填寫該會議/活動費用提供機關,並非承辦機關             |                             |
| <ul> <li>事由:X年X月X日召開XXX會議之評選委員出席書</li> <li>★ 會議 / 活動時間: <ul> <li>110/08/04 10:36</li> </ul> </li> <li>★ 地點: </li> <li>★ 領據連結時效:</li> </ul> | #書查費(或X年X月X日、X年X月X日及X年X月X日出席XX灾會議之出席費、講授XXX課XX小時之講師费) <b>至</b> 110/08/04 15:36 <b>* 主管機關:</b> 本欄需填寫該會議/活動費用提供機關,並非承辦機關 |                             |

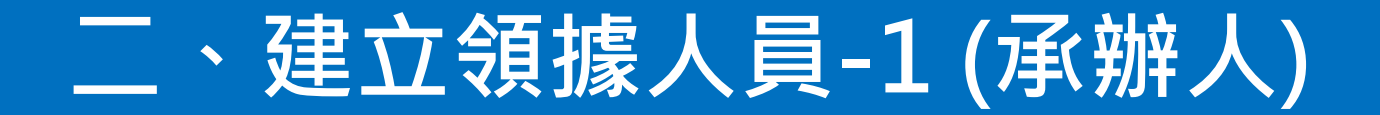

#### 輸入完領據基本資訊並儲存後 於「領據人員管理」點選【新增領據人員】建立人員

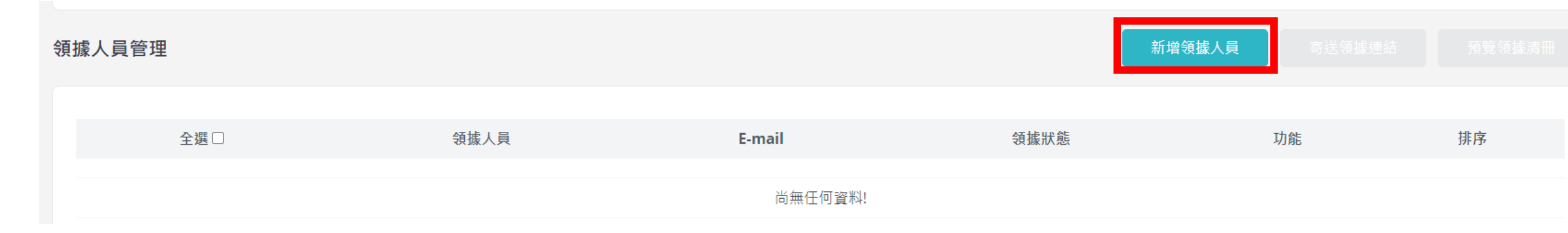

# 二、建立領據人員-2(承辦人)

#### 承辦人需先建立「委員姓名、E-mail及匯款金額」

| 永広公告       < 承納人領據         等選管理       「放方式:         下敵医(含FAQ)       「放方式:         ● 医放:          身份證字號:          ● 佐名:       2000         一 准理          / 按名:       2000         一 康環中          任 UU(UI)          任 UU(UI)          · 生-mail:          · 上-davidchen @mail.taisei.cov.twl          Femail寄送/印题源年:          · 不考送 · 考送          · 日本          · 日本          · 「 小 幸送          · 「 市          · 「 市          · 「 市          · · · · · · · · · · · · · · · · · · ·                                                   | →<br>TAIPEI 電子領線系統           |                                     |                                                                                                    |  |
|----------------------------------------------------------------------------------------------------|------------------------------|-------------------------------------|----------------------------------------------------------------------------------------------------|--|
|                                                                                                    | 系統公告                         | < 承辦人領據                             |                                                                                                    |  |
| 身份證字號:       2500       第用至其他領援         * 姓名:       0       高田第:         原庫中       6       第田至其他領援         任職機構:       無代和       日         「生mail:       無代和       日         [:-davidchen@mail.taipei.gov.tw]       第田至其他領援       日         上mail高送扣覷憑單:       6       1500       日         「小和目高送扣覷憑單:       1500       日       日         「方和道高送扣覷憑單:       4000       日       日         「戶竊地址:       「       日       日       日         「野貓地址:       「       1       日       日         「新田重、       秋道市區、       1       日       日 | <sub>視據管理</sub><br>下載區(含FAQ) | 付款方式:<br>● 匯款                       | 出席(鐘點)費應發金額:                                                                                                    |  |
| * 姓名:       0         原韓中       3 用至其他領線         日職機構:       第代扣項目:         日職機構:       第代扣         * E-mail :       第代扣         ic-davidchen@mail.taipei.gov.twl       第用至其他領線         E-mail寄送扣繳憑單:       不考送 ○ 考送         所能地址:       4000         原指地址:       「加         原本本       小田         原本本       小田         原本本       村里         原本本       村里                                                                                                    |                              | 身份證字號:                              | 2500       資用至其他領據                                                                                                    |  |
| <ul> <li>★ 姓名:</li> <li>陳曍中</li> <li>              任職機構:         </li> <li>             任職機構:</li> </ul> <li>             任職機構:         <ul> <li>             年田副:</li> <li>             近-davidchen@mail.taipei.gov.tM</li> </ul> </li> <li>             F-mail 寄送         <ul> <li>             デ研査:</li> <li>             デ研査:</li> <li>             デ研査:</li> <li></li></ul></li>                                                                                                    |                              |                                     | 審查費:                                                                                                    |  |
| 任職機構:       無代扣         ● 有用至其他領據       ● 有用至其他領據         * E-mail:       交通費:         ic-davidchen@mail.taipei.gov.tw       500         ● 不奇送 ● 奇送       香甜:         ● 不奇送 ● 奇送       有比:         ● 原籍地址:       ●         ● 原籍地址:       ●         ● 繁市       ※ 総理市區 × 村/理                                                                                                    |                              | * 姓名:     陳暐中                       | 套用至其他領據                                                                                                    |  |
| 正報報院博.       第1744         常用至其他領據         * E-mail :       1500         ic-davidchen@mail.taipei.gov.twl       第100         E-mail寄送扣繳憑單:       6計:         ④ 不寄送 ◎ 寄送       4000         戶籍地址:       ┃         账市 ✓ 鄉鎮市區 ✓ 村/里       有/里                                                                                                    |                              | /工 104 ## -                         | 代扣項目:                                                                                                    |  |
| * E-mail:       500         ic-davidchen@mail.taipei.gov.twd       1500         E-mail高送扣繳憑單:       會不寄送 ● 寄送         ● 不寄送 ● 寄送       6計:         月籍地址:       4000         ● 原籍地址:       ● 原用至其他領據                                                                                                    |                              | 1工 493 15% 179 。                    | ────────────────────────────────────                                                                                                    |  |
| ic-davidchen@mail.taipei.gov.twl       □ 含用至其他領據         E-mail寄送扣繳憑單:       □ 合計:         ○ 不寄送 ○ 寄送       4000         戶籍地址:       □         账市 → 鄉鎮市區 → 村/里       □         原用至其他領據                                                                                                    |                              | * E-mail :                          | 交通費:                                                                                                    |  |
| E-mail寄送扣繳憑單:                                                                                                    |                              | ic-davidchen@mail.taipei.gov.tw     |                                                                                                    |  |
| F籍地址:                                                                                                    |                              | <b>E-mail</b> 寄送扣繳憑單:<br>◎ 不寄送 ○ 喜送 | 合計:<br>4000                                                                                                    |  |
| P着地址. <th></th> <td></td> <td>備註:</td> <td></td>                                                                                                    |                              |                                     | 備註:                                                                                                    |  |
|                                                                                                    |                              | /厂相也址· 縣市 → 鄉鎮市區 → 村/甲              | ▲ 有限 (1) 有限 (1) 有限 |  |

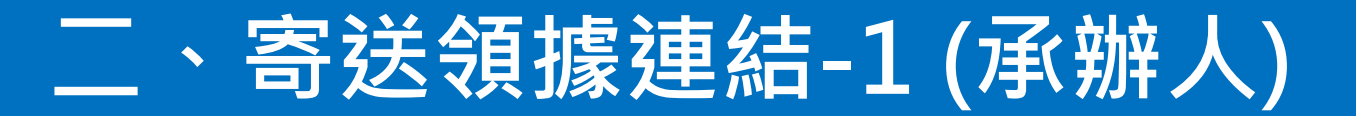

#### 建立人員完畢後,領據狀態為【領據未寄送】 可依下圖步驟寄送領據填寫連結給予委員。

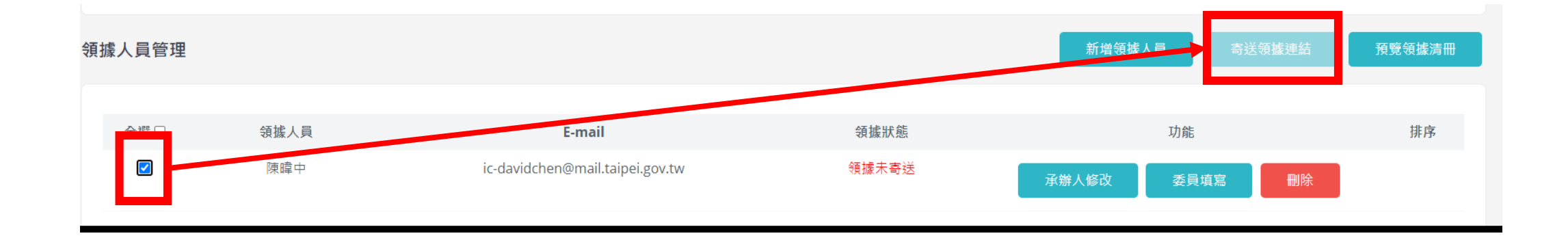

## 二、寄送領據連結-2(承辦人、委員)

#### 承辦人寄出前可預覽編輯信件內容

| 收件者                                                                                                    |                                                                                                    |
|----------------------------------------------------------------------------------------------------|----------------------------------------------------------------------------------------------------|
| 陳暐中 ic-davidchen@mail.taipei.gov.tw                                                                                      | 委員收信可透過連結進入填寫頁面                                                                                                |
| 主旨                                                                                                    |                                                                                                    |
| 煩請協助填寫 110年9月7日召開電子領據說明會之評選委員出席費 領據相關資料 ( <mark> </mark>                                                                 | <ul> <li>■ 來源: receipt@mail.taipei.gov.tw [●<br/>標題: // // // // // // // // // // // // //</li></ul>          |
| 内容                                                                                                    | 陳暐中委員您好:                                                                                                    |
| 陳暐中委員您好:<br>請至以下連結網址填寫110年9月7日召開電子領據說明會之評選委員出席費領據相關資料。<br>網址連結:點擊填寫<br>此連結將於 2021/9/8 上午 10:37:00 失效。<br>[以下內容接續,可自行修改]  | 請至以下連結網址填寫110年9月7日召開電子領據說明會領據<br>網址連結: <mark>點擊填寫</mark><br>此連結將於 2021/9/8 上午 10:37:00 失效。                     |
| 如有任何問題請與該領據承辦人聯繫 (可編輯)<br>承辦人: 陳暐中<br>承辦人機關: 資訊局系統研發中心<br>Email: ic-davidchen@mail.taipei.gov.tw<br>電話: 02-27258559-8559 | 如有任何問題請與該領據承辦人聯繫<br>承辦人:陳暐中<br>承辦人機關:資訊局系統研發中心<br>Email:ic-davidchen@mail.taipei.gov.tw<br>電話:02-27258559-8559 |
| 「「「「「」」」「「」」」「「」」」」「「」」」」」「「」」」」」」」「「」」」」                                                                                | 9                                                                                                    |

## 二、建立領據人員-5(承辦人)

#### 可點擊【委員填寫】,進入填寫畫面供委員現場填寫領據。

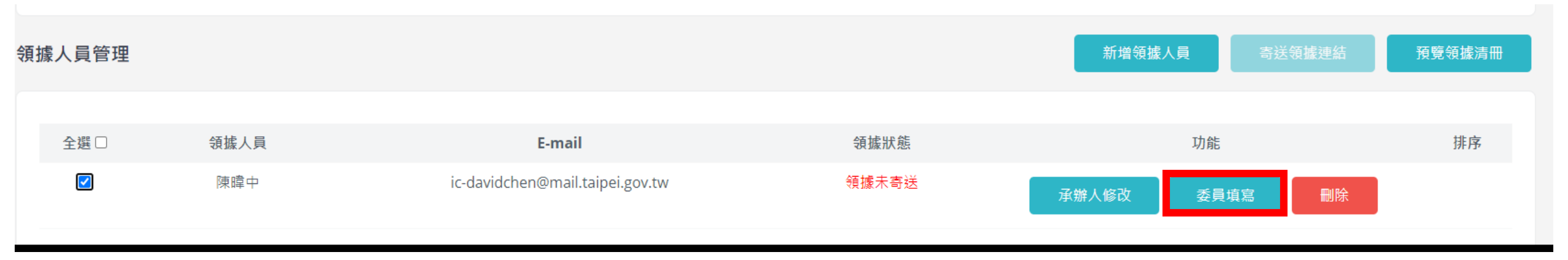

## 三、委員回填領據資料-1(委員)

#### 委員點選信件連結後,填寫各項必填欄位,以供後續產出清冊

| く、委員領據                                                             |         |
|--------------------------------------------------------------------|---------|
|                                                                    |         |
| <ul> <li>★ 付款方式:</li> <li>○ 匯款</li> </ul>                          |         |
| *身份證字號:                                                            |         |
|                                                                    | 台北通掃描帶入 |
| *姓名:                                                               |         |
| 林小名                                                                |         |
| * 任職機構:                                                            |         |
| * E-mail :                                                         |         |
| amin@mail.gov.tw                                                   |         |
| E-mail寄送扣繳憑單:<br>○不寄送 ○ 寄送                                         |         |
| * 通訊地址:                                                            |         |
| <ul> <li>* 縣市 → 網鎮市區 → 村/里 * 路/段</li> <li>巷 弄 * 號之 樓之 室</li> </ul> |         |

#### 出席(鐘點)費:

# 三、委員回填領據資料-2(委員)

| < 委員領據                                                                                        | 提供「台北通掃描帶入資料」功能,說明如下                                                                                                    |
|-----------------------------------------------------------------------------------------------|----------------------------------------------------------------------------------------------------|
| * 付款方式:<br>● 匯款 ○ 現金<br>* 身份證字號:                                                              | <ul> <li>第一次使用:掃描帶入台北通會員資訊(姓名、身分證及E-mail)。</li> <li>後續使用:如委員前次有同意保存資料,下次填寫時可掃描帶入<br/>前次資料。</li> </ul>                                            |
| * 姓名:<br>陳暐中<br>* 任職機構:                                                                       |                                                                                                    |
| ic-davidchen@mail.taipei.gov.tw<br>E-mail寄送扣繳憑單:<br>○不寄送 寄送<br>* 戶籍地址:<br>* 縣市 ▼ 鄉鎮市區 ▼ 村/里 * | Image: Big (Big)     Big (Big)       Big     Big (Big)       Big (Big)     Big (Big)       Big (Big)     Big (Big)       Big (Big)     Big (Big) |
| 山古ノ英国ト中西改合な、                                                                                  |                                                                                                    |

出席(鐘點)費應發金額:

## 三、委員回填領據資料-3(台北通簽收) (委員)

委員填寫完成需簽收,「台北通簽收」流程如下:

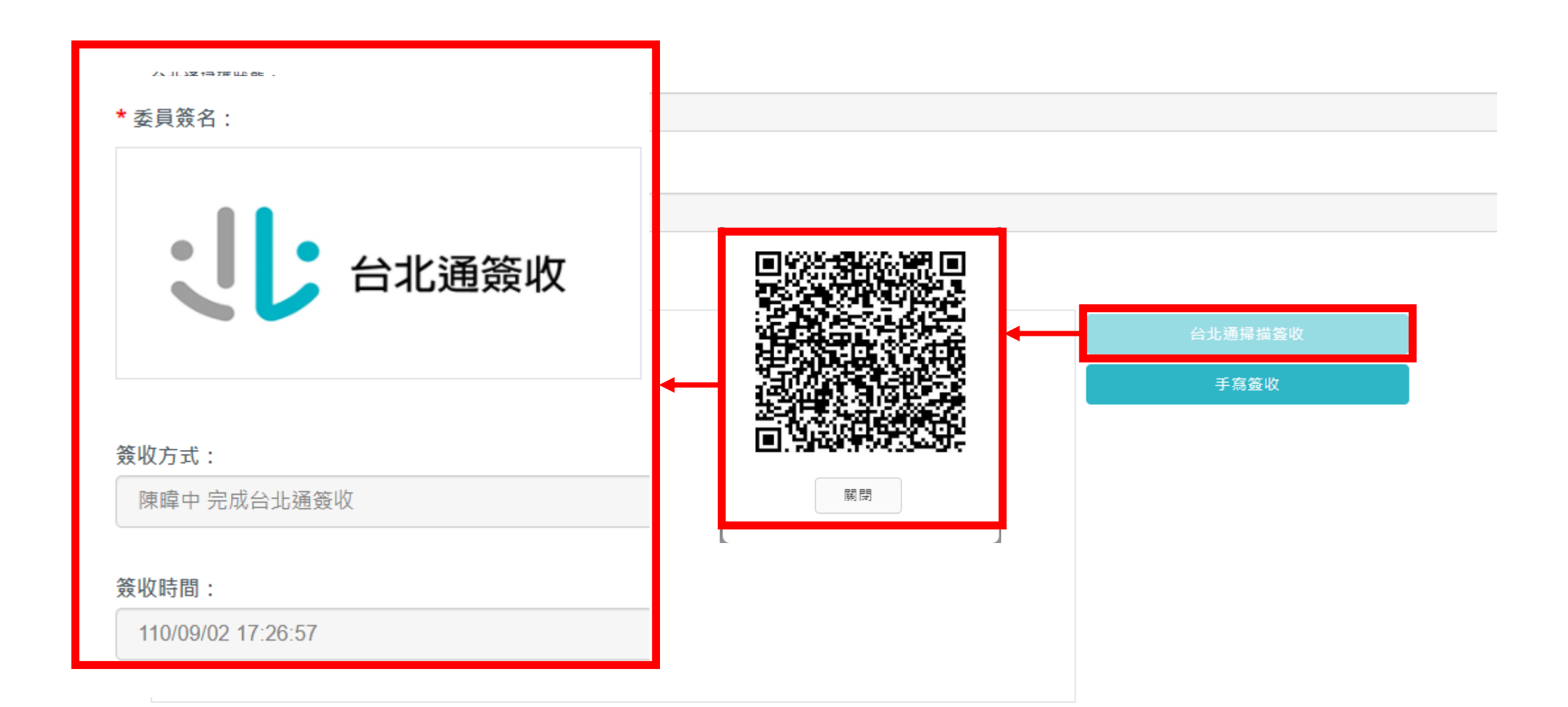

## 三、委員回填領據資料-3(手寫簽收)(委員)

委員填寫完成需簽收,「手寫簽收」流程如下:

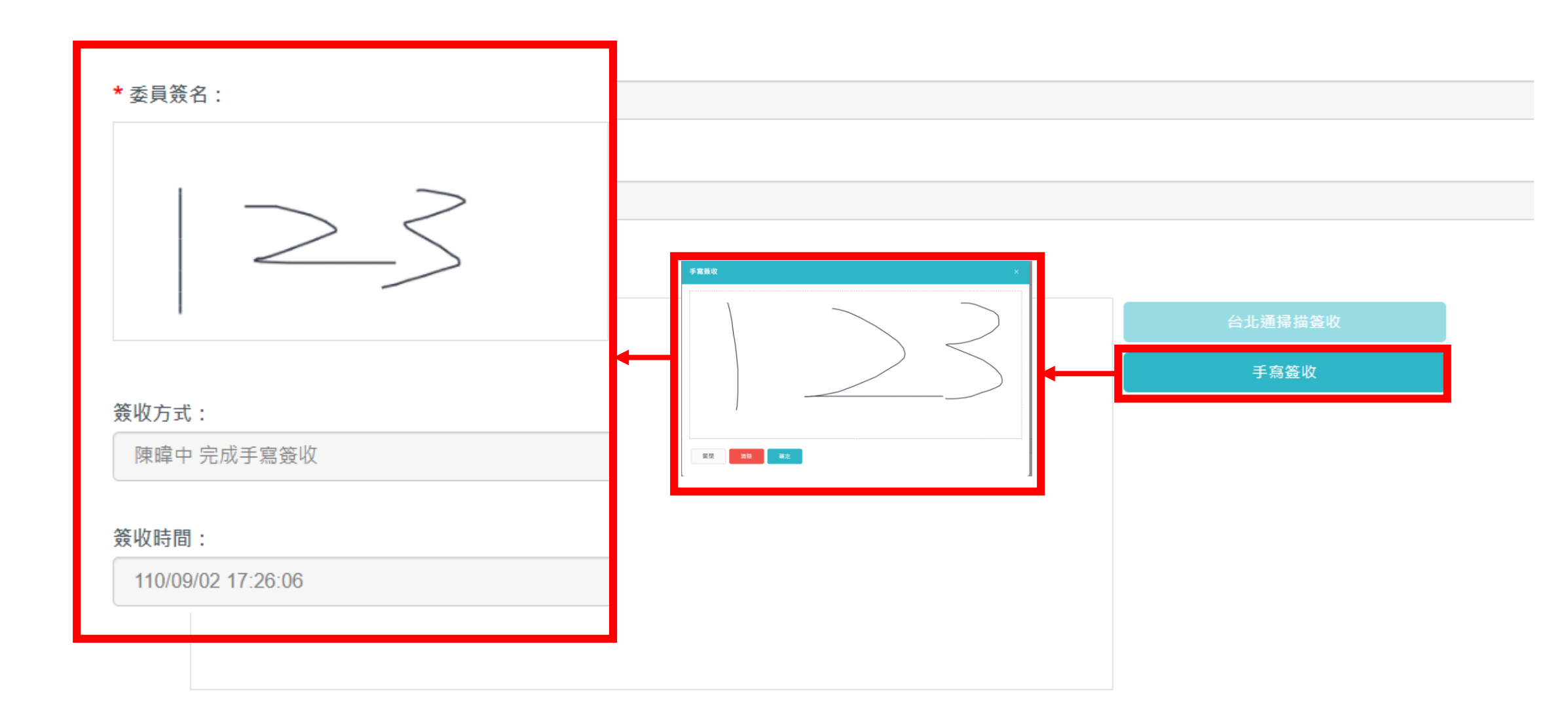

## 三、委員回填領據資料-4 (委員)

#### 委員確認資料畫面如下:

#### 填寫內容確認

#### 領據事由: 身分證字號: 姓名: 陳諱中 任職機構:

臺北市政府資訊局

E-mail : ic-davidchen@mail.taipei.gov.tw

戶籍地址: 臺北市信義區市府路1號之10樓

出席(鐘點)費應發金額: 2.500

出席(鐘點)费實發金額:

2,500

交通費:

1,500

合計:

4,000

銀行、分行: 0120122009

#### \*需選擇是否同意本系統保存個資 若同意保存,下次使用台北通掃描即可帶入此次資料

12345678910

帳號:

# 四、產出領據清冊-1(承辦人)

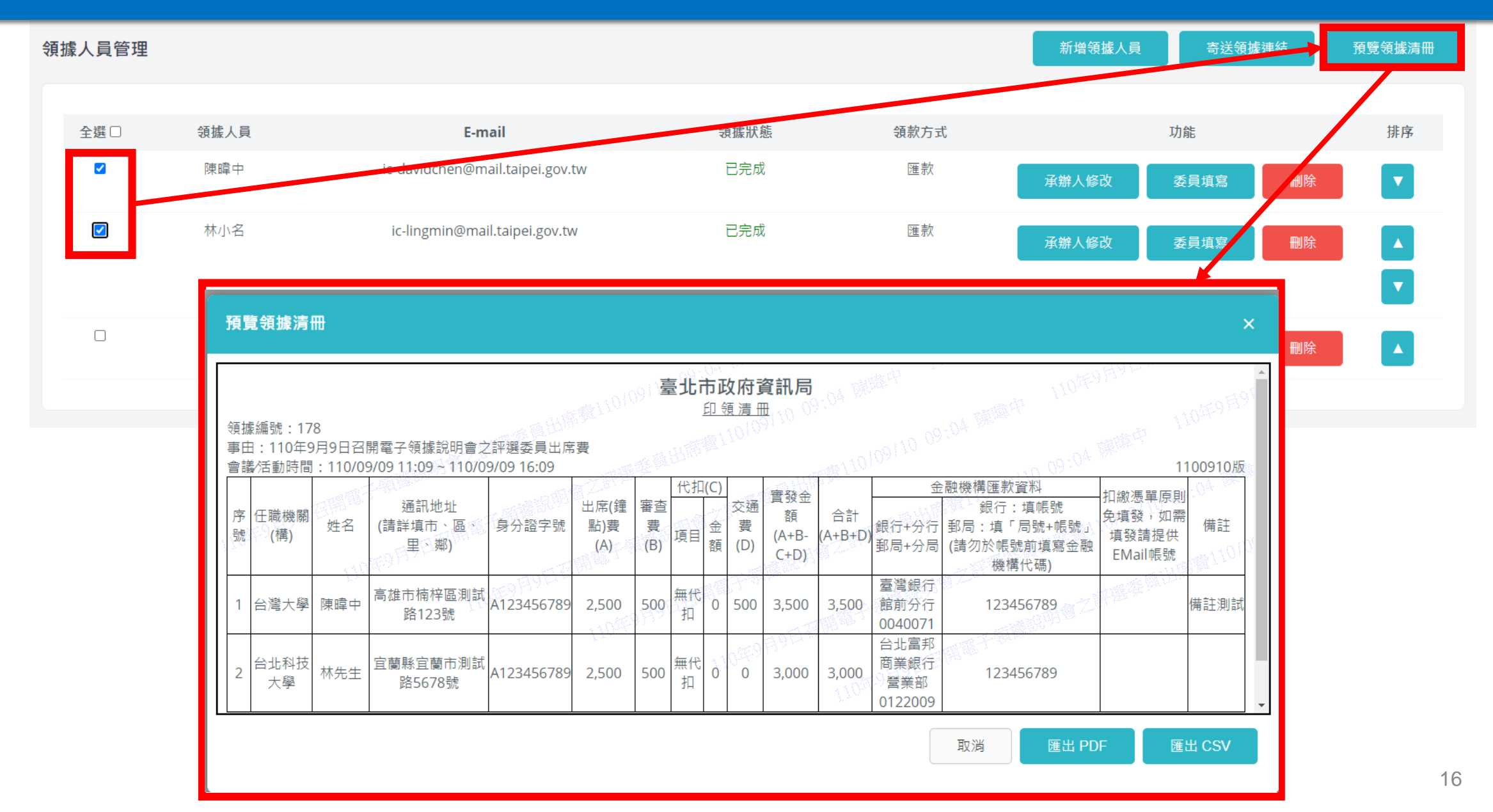

## 四、產出領據清冊(PDF)-2 (承辦人)

#### 請同仁使用本系統產出「清冊」格式辦理核銷程序 頁面浮水印包含產出時間、人員及領據事由

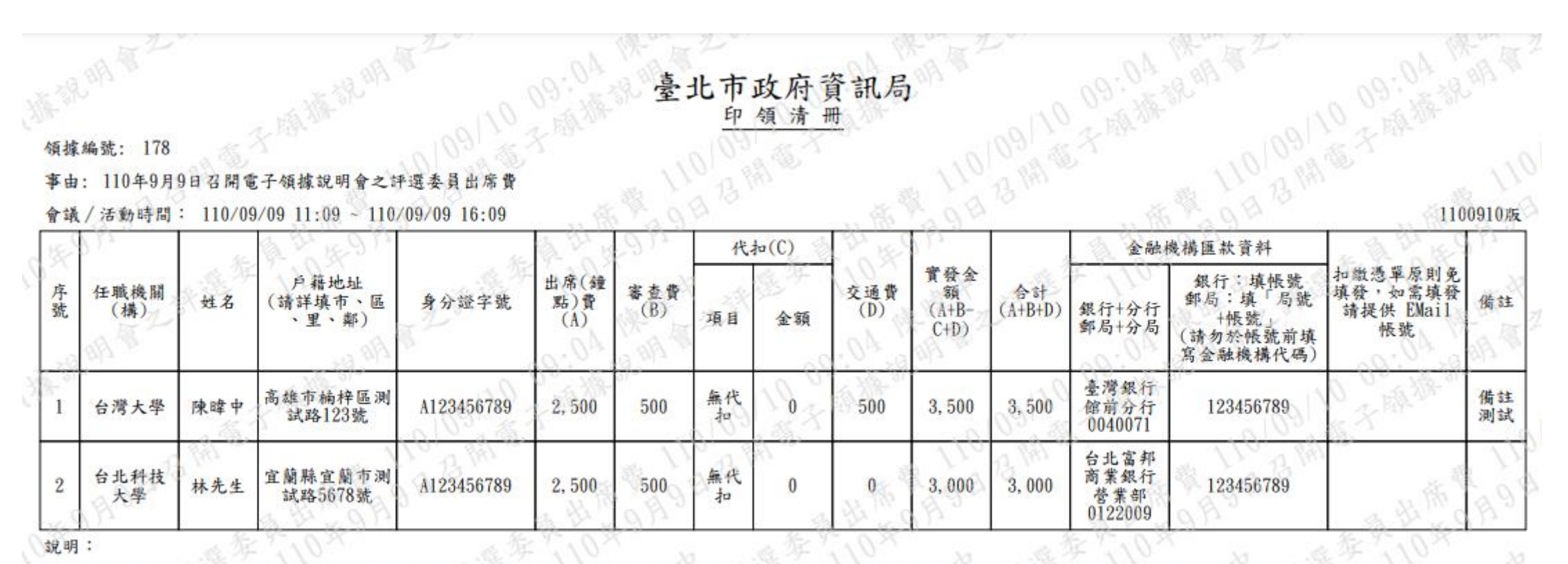

依政府支出憑證處理要點第3點規定:各機關員工申請支付款項,應本誠信原則對所提出之支出憑證之支付事實真實性負責,如有不實應負相關責任

17

### 現行相關規定

附註:開政府支出憑證處理要點第4點第1項所定收據應記明事項,包括:

(一)受領事由。

(二) 實收數額。

(三)機關名稱。

(四) 受領人之姓名或名稱、身分證明文件字號、營利事業或扣繳單位統一編號(以下簡稱統一編號)。但已留存受領人資料或受領人為他 機關者,得免記明身分證明文件字號或統一編號。

(五) 開立日期。

(六) 其他由各機關依其業務性質及實際需要增列之事項。

#### 臺北市政府資訊局 領清冊 EP

代扣(C)

金額

0

0

0

項目

無代

扣

無代

扣

領據編號: 178

任職機關

(構)

台灣大學

台北科技

大學

事由: 110年9月9日召開電子領據說明會之評選委員出席費

姓名

陳暐中

林先生

會議/活動時間: 110/09/09 11:09~110/09/09 16:09

戶藉地址

(請詳填市、區

、里、鄰)

高雄市楠梓區测

试路123號

宜蘭縣宜蘭市測

试路5678號

金融機構匯款資料 實發金 扣繳憑單原則免 銀行、填帳號 交通費 合計 填發,如需填發 額 郵局:填「局號 借註 (A+B+D) 銀行+分行 (D) 請提供 EMail (A+B-+帳號 鄣局+分局 C+D) 帳號 (請勿於帳號前填 寫金融機構代碼 臺灣銀行 備註 500 3,500 3, 500 館前分行 123456789

123456789

0040071 台北富邦

商業銀行

營業部

0122009

3,000

3,000

说明:

2

序號

A start a start and a start a start a sta

審查費

(B)

500

500

出席(鐘

點)費

(A)

2,500

2,500

身分證字號

A123456789

A123456789

18

1100910版

測試

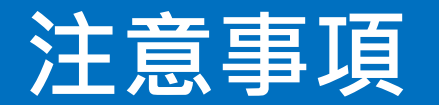

1.委員沒有「台北通」亦可使用本系統,無法使用台北通掃描帶入資料功能,委員 每次都要重新輸入資料。

2.本系統不僅提供E-mail連結填寫功能,亦提供現場填寫功能。

3.必填欄位皆有檢核機制且提供委員確認,若委員誤填,建議重新請委員填寫。 4.測試區僅開放內網連線使用,填寫連結與台北通掃描功能之設備皆須連上內網 (TPG)才可正常使用。

5.本系統產出之PDF無法編輯,且設有浮水印,可保障資料來源為委員或承辦人。 6.系統已正式上線,同仁可開始使用系統,若有操作問題及其他異常情形自9月13 日(一)起可至「資訊報修系統」選擇「電子領據系統」進行系統報修。

領據金額加總

# 簡報完畢 敬請指教

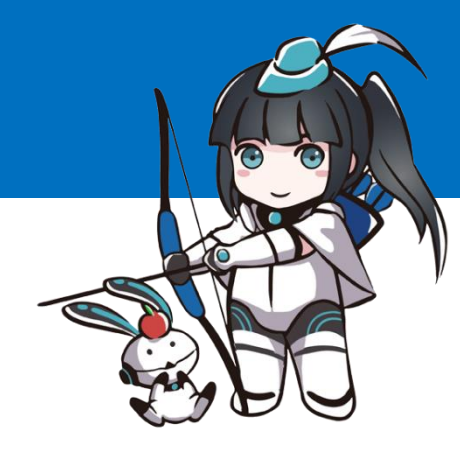

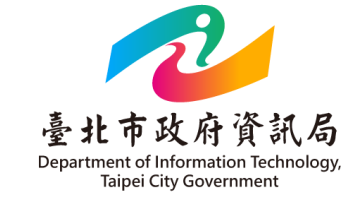